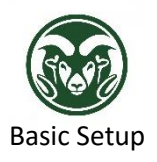

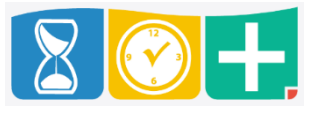

• Use one of the provided keys to open the back of the clock; the key will stay in the lock when it's in the unlocked position

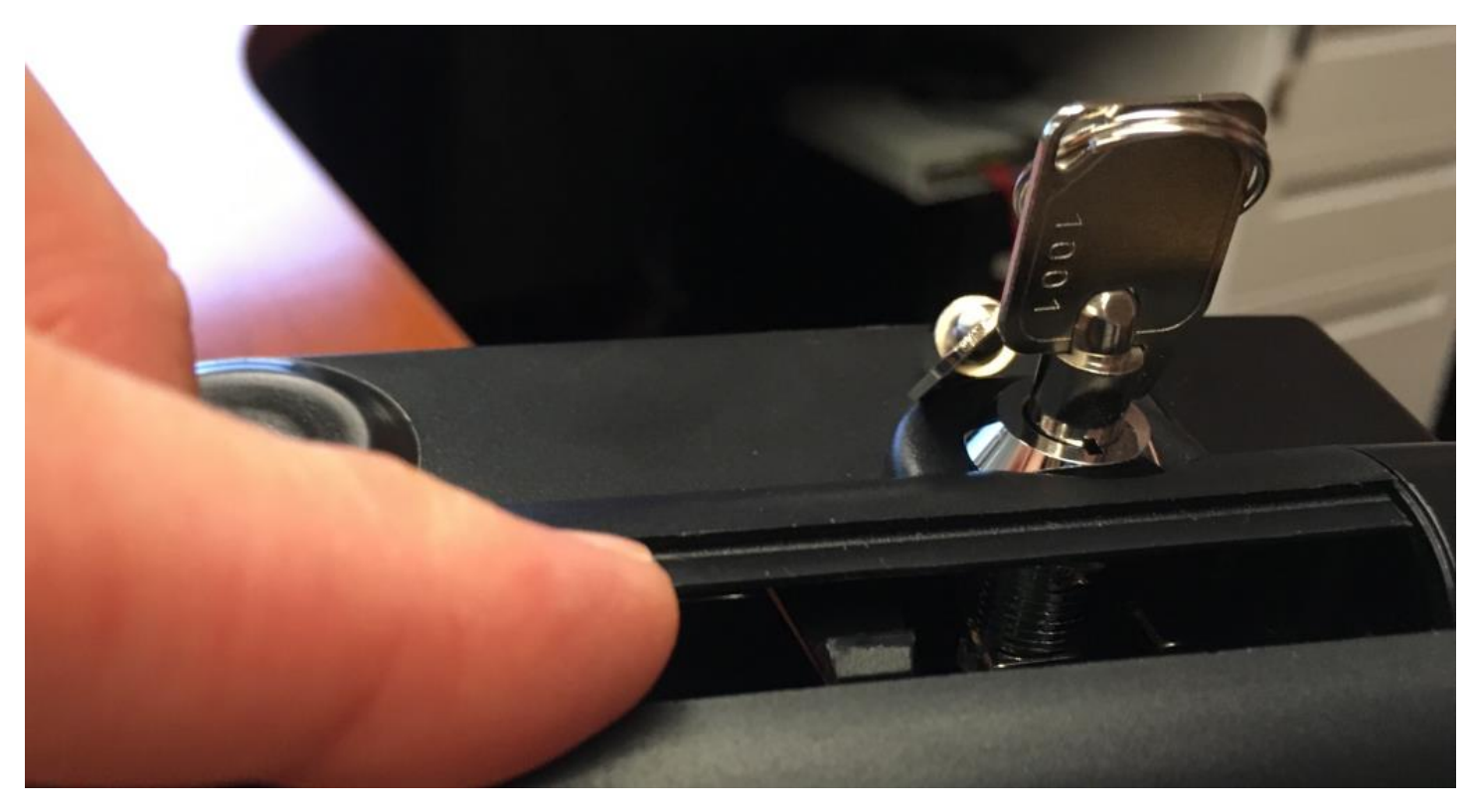

• Plug the power cord and Ethernet cable into the clock and into the wall

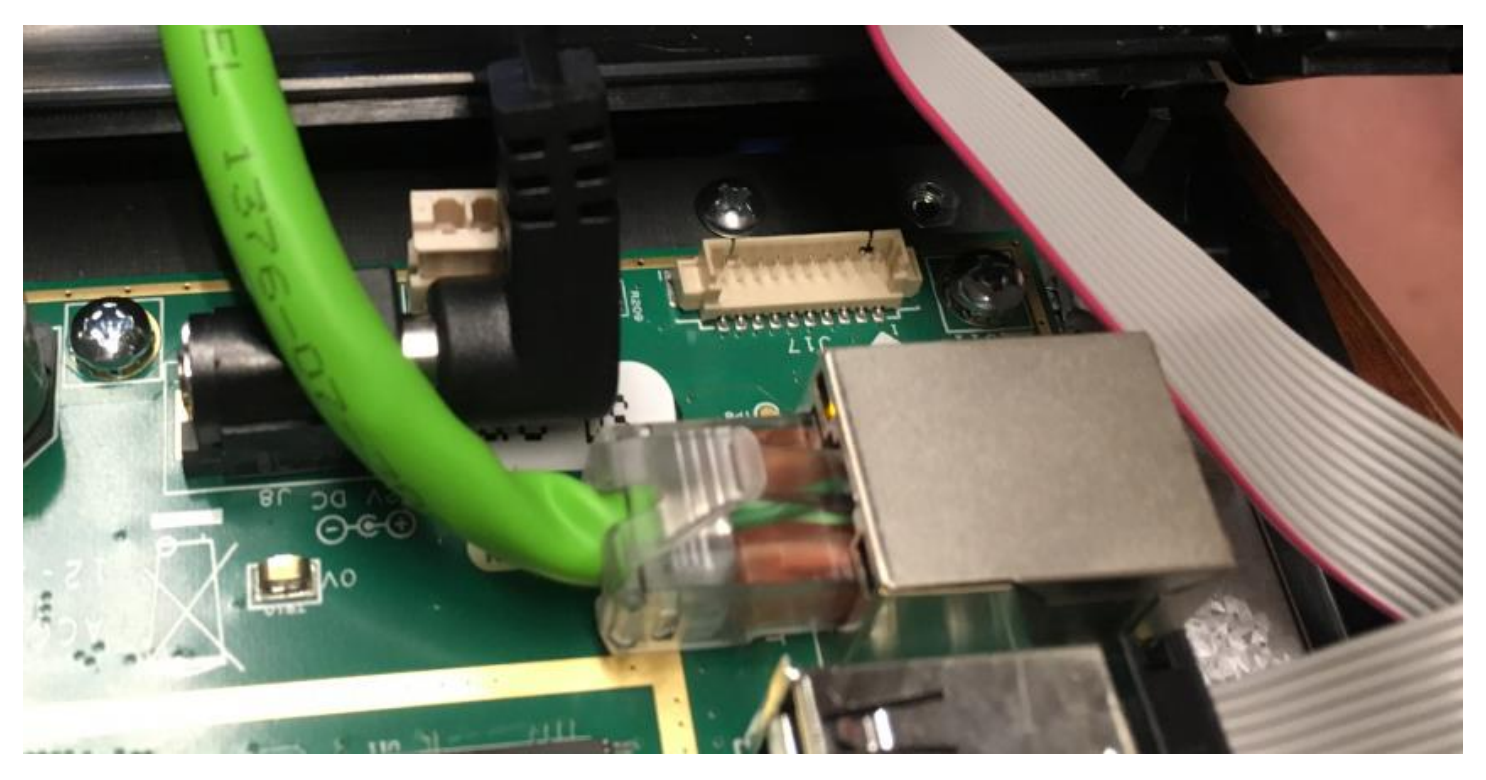

• Plug any add-ons into the USB ports (wireless, proximity reader, etc.)

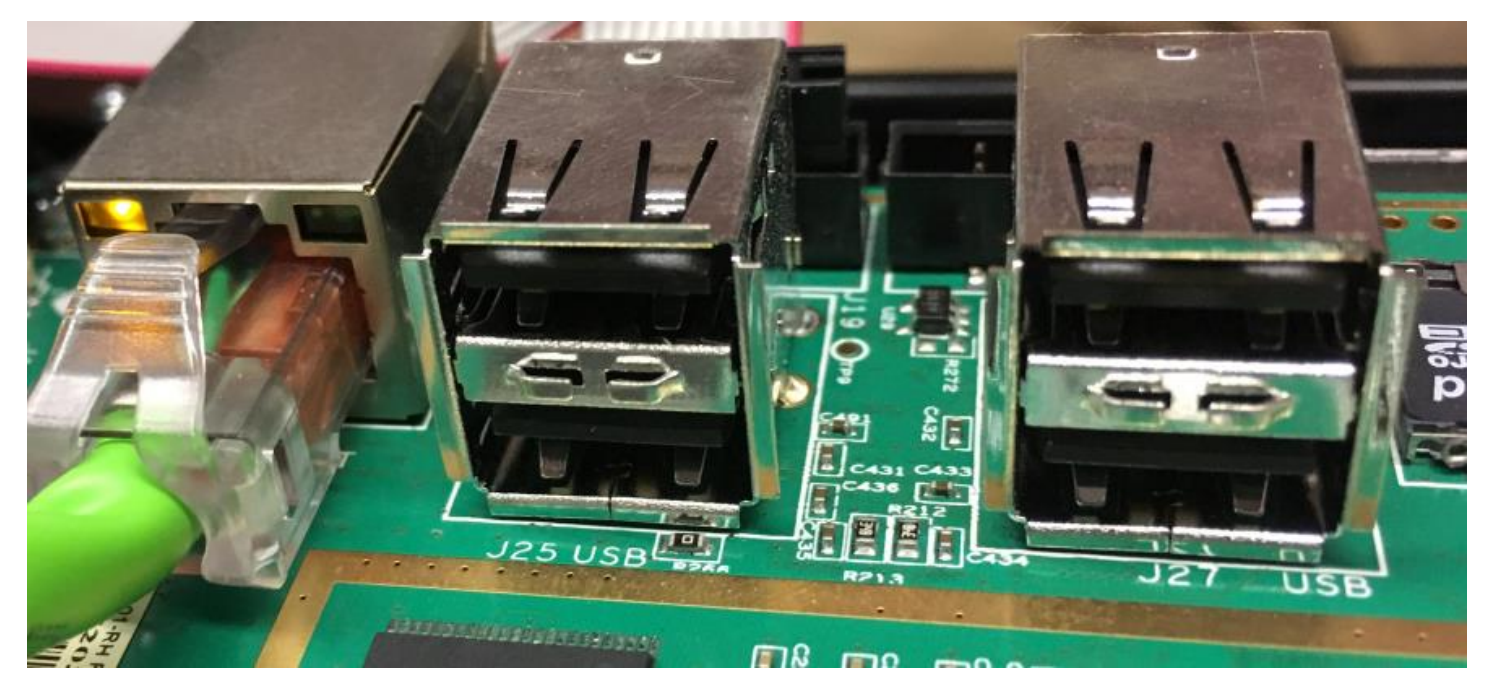

• It takes about a minute for the clock to start up and connect to the system; you will know that has occurred when there is a blue bar at the top of screen

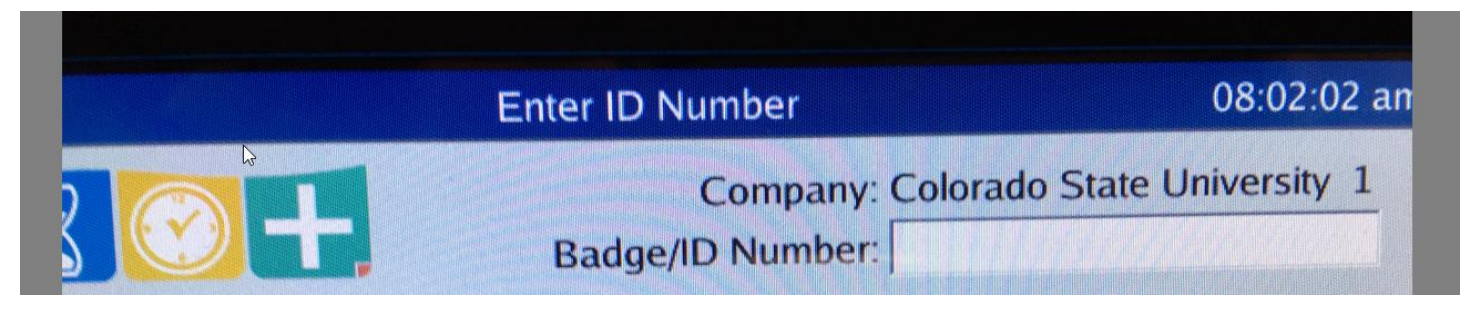

Set Password and Device Name

• To password-protect the configuration settings (strongly recommended), press "Hide" and then press the gear icon

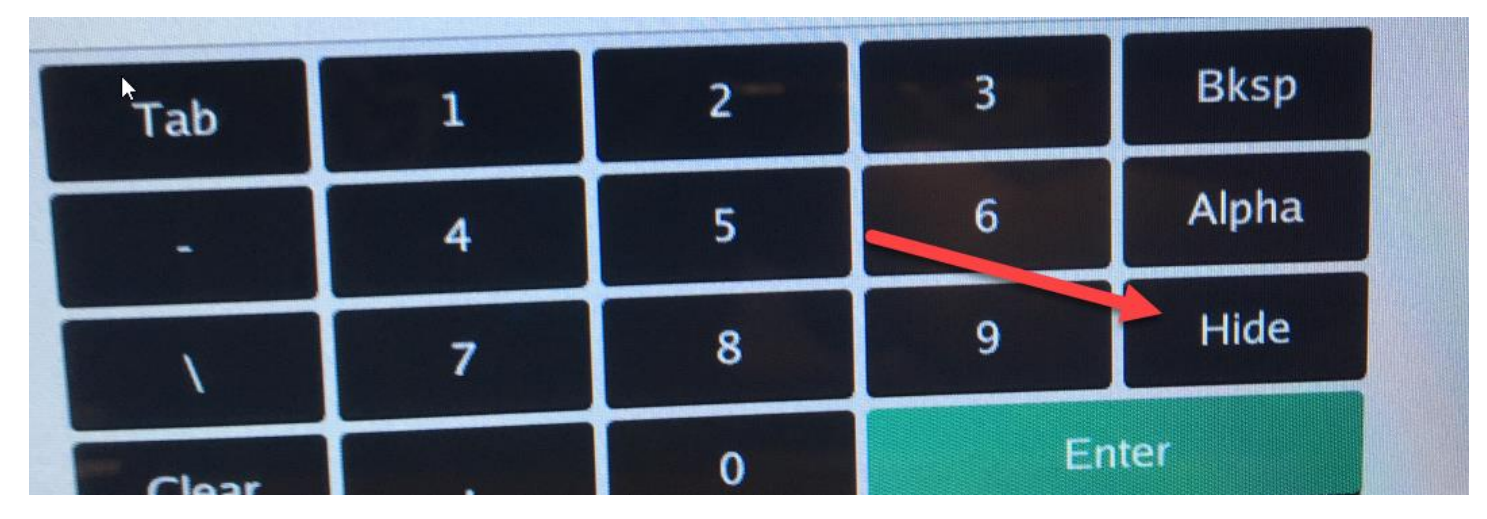

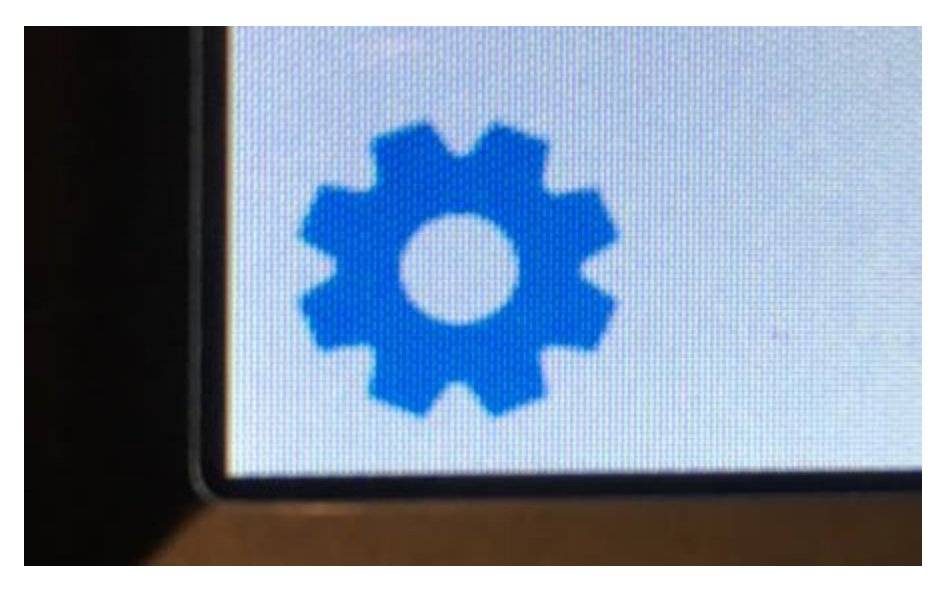

• Press the "Device" button and then the "Password" tab

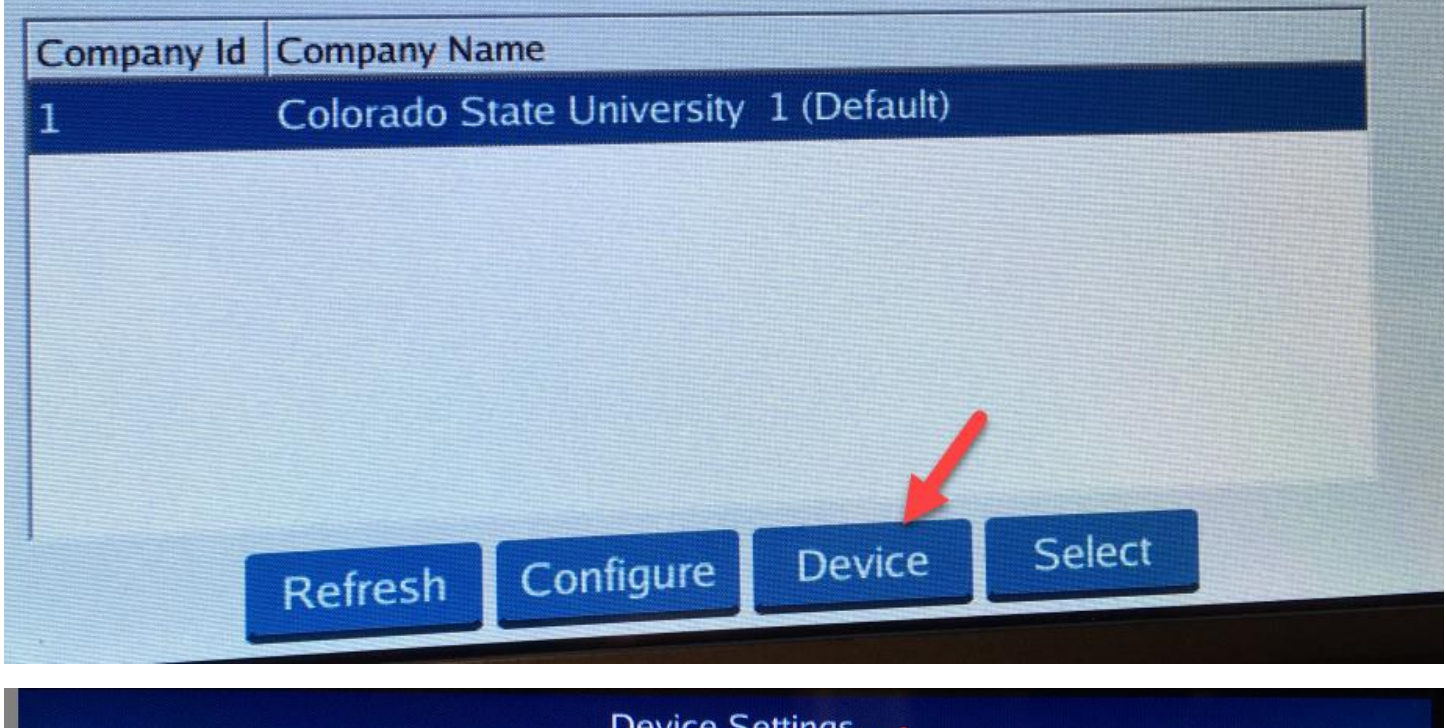

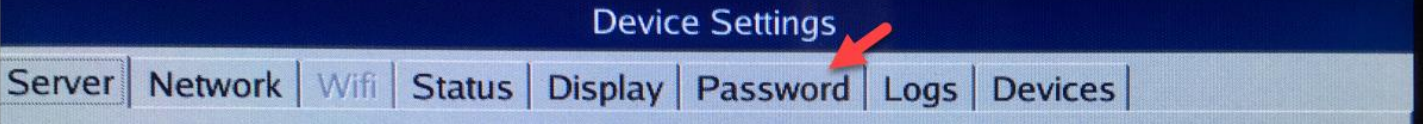

• Set a password for the clock

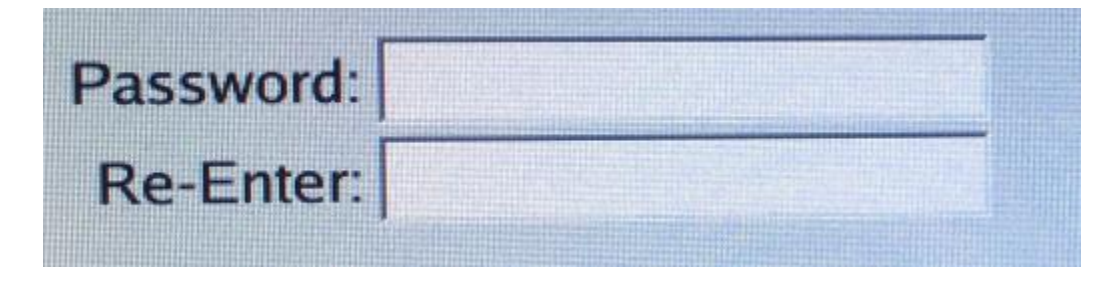

• Under the "Server" tab, enter a description (not generic like "Time Clock") in the "Device Name" field

|                 | Device Settings                       |  |  |
|-----------------|---------------------------------------|--|--|
| Server Netwo    | rk Wifi Status Display Password Logs  |  |  |
| Server Settings |                                       |  |  |
| Server URL:     | https://113870.tcplusondemand.com:443 |  |  |
| Namespace:      | 113870                                |  |  |
| Device Name:    | HR Test                               |  |  |

- Make sure that the Server URL is https//113870.tcplusondemond.com:443
- Make sure that the Namespace is 113870
- Under the "Network" tab, you may change between DCHP and a static IP; the default setting is DCHP

| Server Network Wifi Status I               | Display Pass | sword   Logs   Device |  |  |
|--------------------------------------------|--------------|-----------------------|--|--|
| Use automatic network configuration (DHCP) |              |                       |  |  |
| O Set network configuration manually       |              |                       |  |  |
| IP Address: 129.82.15.135                  | Gateway:     | 129.82.15.129         |  |  |
| Net mask: 255.255.255.240                  | DNS:         | 129.82.103.78         |  |  |

• Nothing under the "Configure" option needs to be accessed unless there are special circumstances (such as a biometric reader)

Send Clock Information to HR

- Email <u>HR\_IS@mail.colostate.edu</u> with the following information:
  - o Department
  - Device Name (that you entered)
  - o Device ID
  - List of add-ons for device: camera, proximity reader, card swipe reader, wireless, etc.
- After HR IS has completed the remaining clock configuration in the system, you will receive a confirmation email, at which point you should push the "Restart Terminal" button in the "Device Settings" section

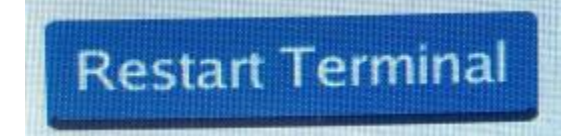

• After restarting, the clock will be ready for use

- Left: power from wall outlet
- Middle: backup battery (optional add-on)
- Right: network connection to system

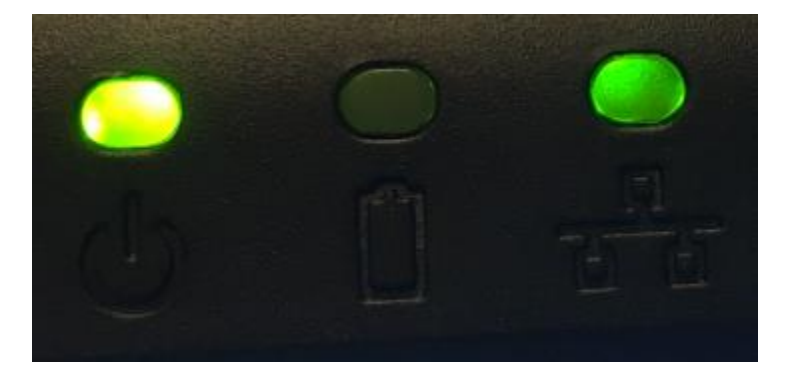